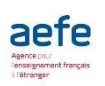

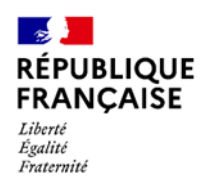

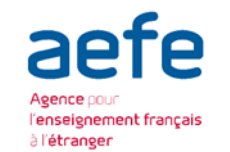

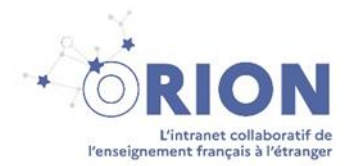

Initialisation du compte messagerie et du compte numérique

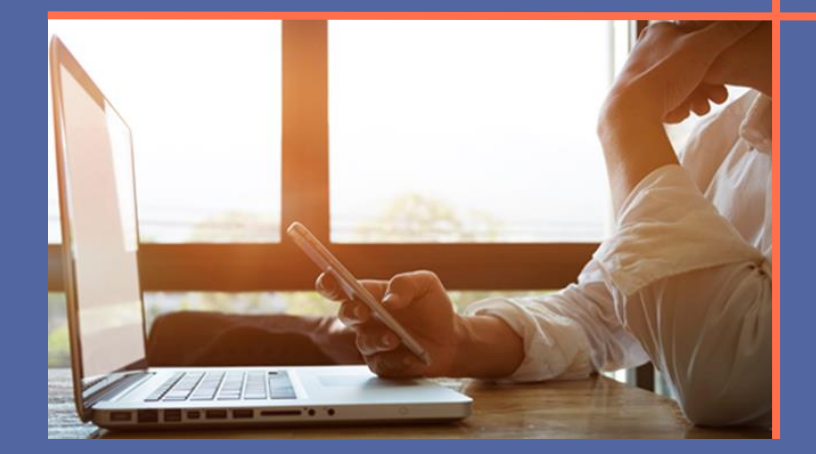

# Guide utilisateur

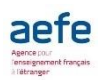

## I. Initialisation du compte messagerie

### 1. <u>Réception mail d'initialisation compte de messagerie</u>

A la création de votre compte de messagerie vous recevrez un mail **sur votre BAL personnelle,** contenant un lien nominatif, qui vous permettra d'initialiser un mot de passe pour votre messagerie AEFE. A titre d'exemple :

| www.aefe.fr                                                                                                    |                                                                 |
|----------------------------------------------------------------------------------------------------|-----------------------------------------------------------------|
| Cordialement,<br>L'équipe du Département des Systèmes d'Information de l'AEFE                                                                                                    |                                                                 |
| Besoin d'aide? Contactez le support: authentification.aefe@diplomatie.gouv.fr                                                                                                    |                                                                 |
| bi per // em under Erkopprannene anjong/alls about 17778849456 (6945-4680-664)<br>Zugenduus Zuge                                                                                         |                                                                 |
| Si cliquer sur le bouton ne semble pas fonctionner, vous pouvez copier coller le lien<br>suivant dans votre navigateur.                                                                  |                                                                 |
| Initialiser ma messagerie AEFE                                                                                                    | Cliquer sur « Initialiser ma messagerie<br>AEFE » du mail reçu. |
| Pour finaliser la création de votre compte de messagerie AEFE,<br>prenom.nom@aefe.fr nous avons besoin que vous confirmiez votre identité<br>et que vous renseigniez votre mot de passe. |                                                                 |
| Bonjour Mohamed                                                                                                    |                                                                 |
| Initialisation de votre compte de messagerie AEFE                                                                                                    |                                                                 |
|                                                                                                    |                                                                 |

#### 2. Initialisation compte de messagerie

Ouvrir le lien à l'aide des navigateurs Mozilla ou Chrome, vous devez confirmer votre identité:

- Insérer votre date de naissance au bon format jour/mois/année : jj/mm/aaaa
- Sélectionner la zone géographique, le pays, le nom de votre établissement
- Saisir un mot de passe de votre compte de messagerie qui respecte les critères indiqués plus bas

| *Date De Naissance                    | 12/01/1986                                                                                                    | Insérer votre date de naissance au format       |
|---------------------------------------|----------------------------------------------------------------------------------------------------|-------------------------------------------------|
| *Zone Geographique de l'établissement | Amériques 💌                                                                                                    | indiqué jj/mm/aaaa (jour/mois /année)           |
| *Pays de l'établissement              | Aroentine                                                                                                    | Saisir la zone géographique de votre            |
| *Etablissement                        | •                                                                                                    | établissement, le pays et le nom de             |
| *Mot de passe                         | Buenos Aires - Lycée franco-argentin Jean Mermoz<br>Martinez - Collège franco-argentin de Martinez                                                                                                    | l'établissement.                                |
|                                       | Real le mot de passe doit contenir au moins 8                                                                                                    |                                                 |
|                                       | Rest le mot de passe doit comporter au maximum 32 caractères!                                                                                                    | Saisir un mot de passe en respectant les        |
|                                       | Rest is a second contenir autor is a moins 1 nombre!                                                                                                    | critères indiqués.                              |
|                                       | Rest le mot de passe doit contenir une lettre majuscule!                                                                                                    |                                                 |
|                                       | Rest is a set of the set of the set of th | Anrès avoir saisi toutes les informations       |
|                                       | 😢 le mot de passe doit contenir un caractère spécial!                                                                                                    |                                                 |
| *Confirmer le mot de passe            |                                                                                                    | necessaires cliquer sur « <b>inicialiser</b> ». |
|                                       | Mot de passe obligatoire!                                                                                                    | mittalis. Annuler                               |
|                                       |                                                                                                    |                                                 |

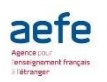

## 3. Succès initialisation messagerie

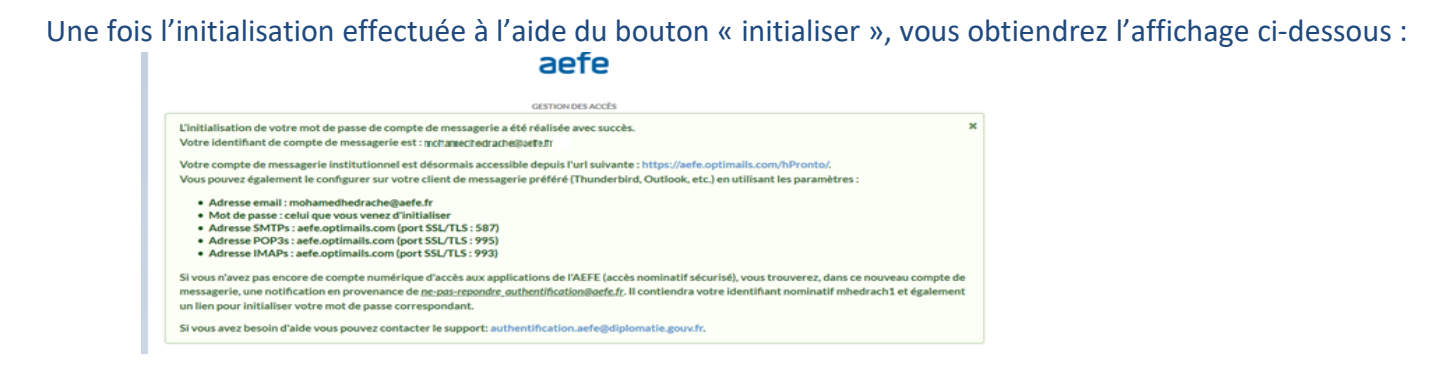

#### 4. <u>Réception mail de confirmation d'initialisation du compte de messagerie</u>

Vous recevrez automatiquement du mail de confirmation, sur votre boite mail personnelle, contenant le lien qui vous permettra d'accéder à votre nouvelle messagerie AEFE (Pronto).

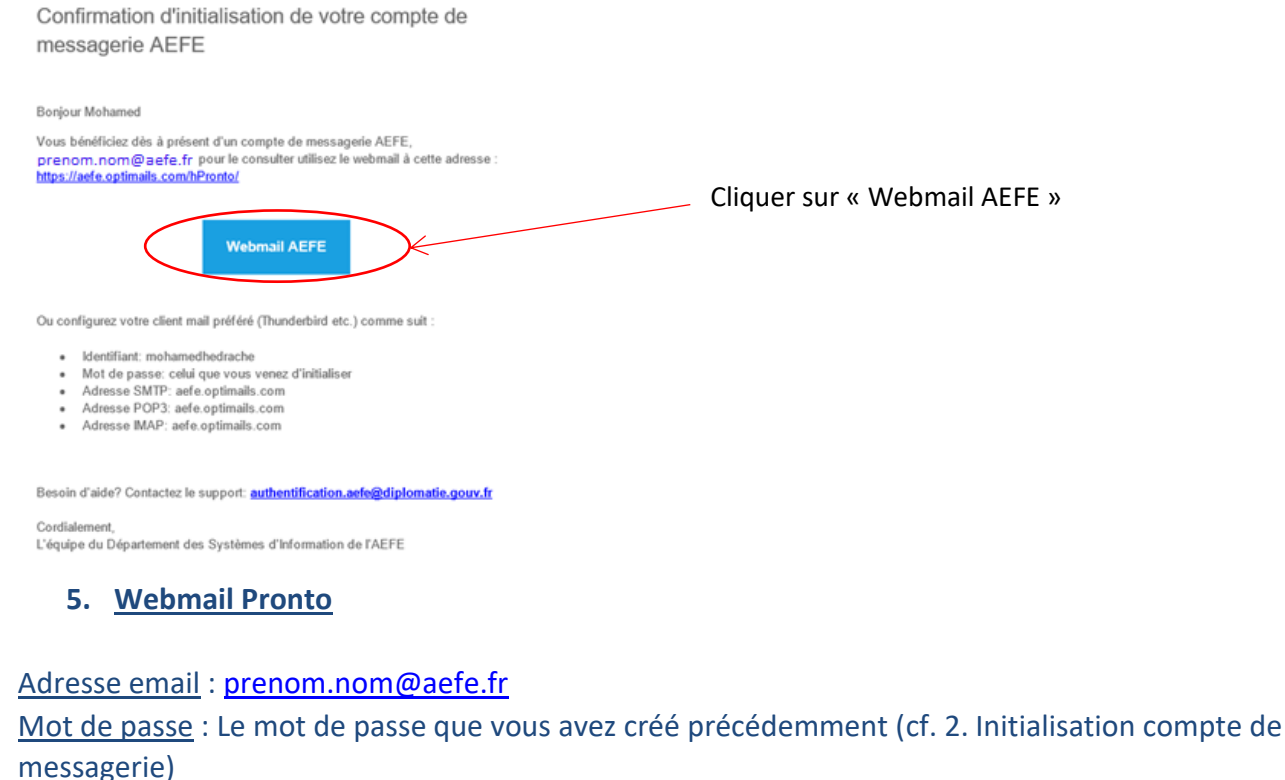

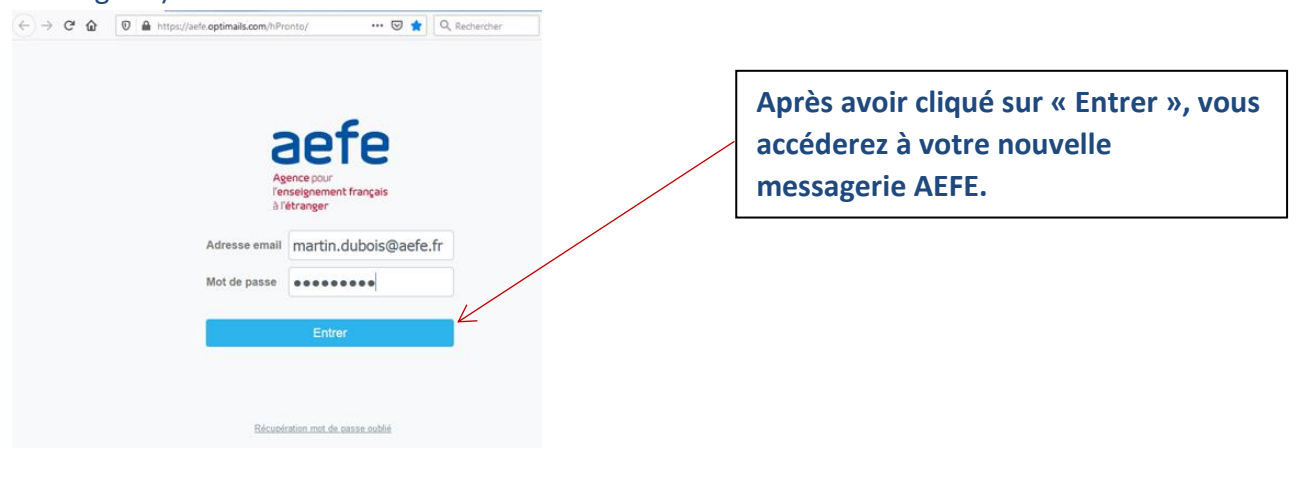

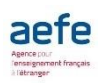

# II. Initialisation du compte numérique

Si vous n'aviez pas déjà de compte numérique (compte SSO) vous devrez initialiser ce compte à l'aide du 1<sup>er</sup> mail reçu dans votre messagerie AEFE.

|                                            |                                                   |                              |                                                                                                    | numérique (MAGE & ORION)                                                                                                    |
|--------------------------------------------|---------------------------------------------------|------------------------------|----------------------------------------------------------------------------------------------------|----------------------------------------------------------------------------------------------------|
|                                            | C QChercher                                       | ⊠ ☆                          | De: A: adou toussi@sefe.fr<br>IINTERNI [AEFE] []AM] Initialisation de votre mot de passe                                                                                                    | 1                                                                                                    |
| E2 Boite de réception 管 Éléments supprimés | Pe-pas-repondre_autt     Interna (AFFE) (AAU) Ina | entif 11 59<br>algation 14KD | Livi Exvi Juere Juani initialisation de votre mot de passe<br>1:00<br>Changement de mot<br>compte<br>Bonjour Adou<br>Veuilez crier votre mot de pass e<br>Veuilez crier votre mot de pass e<br>Veuilez crier votre mot de pass e<br>Veuilez crier votre mot de pass e<br>veuilez crier votre mot de pass e<br>teandomine actos ne semble<br>subant dans votre narigateu:<br>https://soude.clicobleuntdockuese<br>teandomine actos neget kinge fr | te de passe pour un nouveau<br>pour le compte nouvellement references<br>assous pour créer votre mot de passe<br>rer le not de passe<br>re fonctionner, vous pouvez copier-coller le lien<br>mobiniconfrance.overy.do?confination=1act93de:<br>acteures acteures a |

- Le 1er mail reçu correspond à celui de votre nouveau compte numérique et non à votre nouvelle messagerie AEFE.
- En cliquant sur « Créer le mot de passe » vous serez redirigé sur la page d'initialisation du mot de passe **de votre compte numérique**

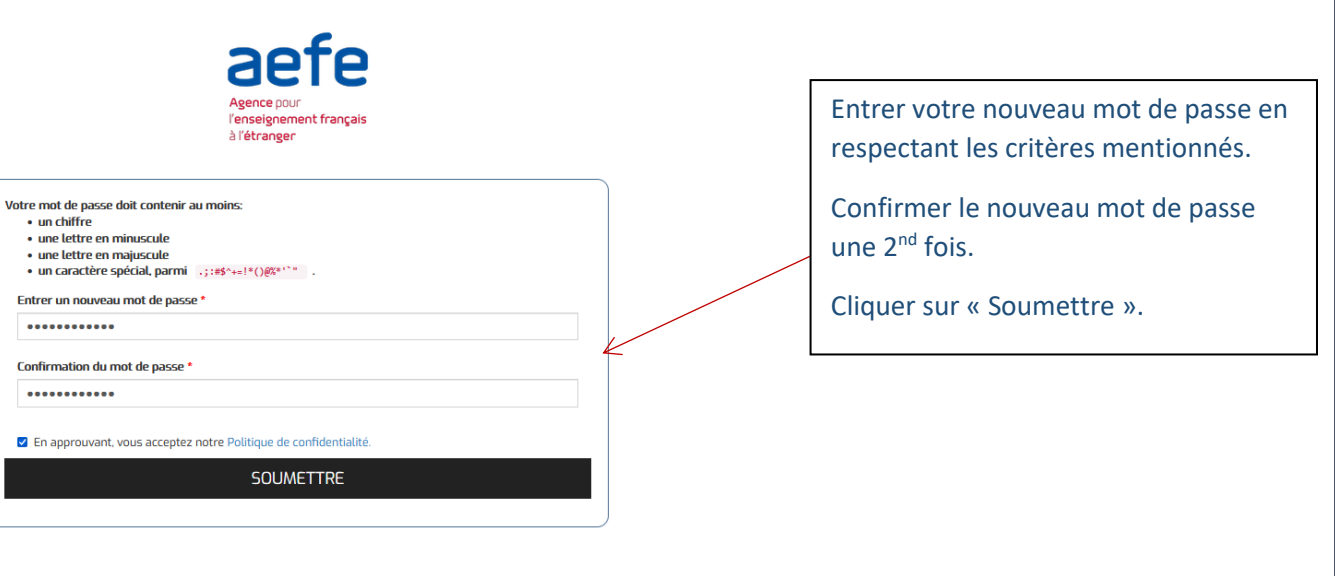

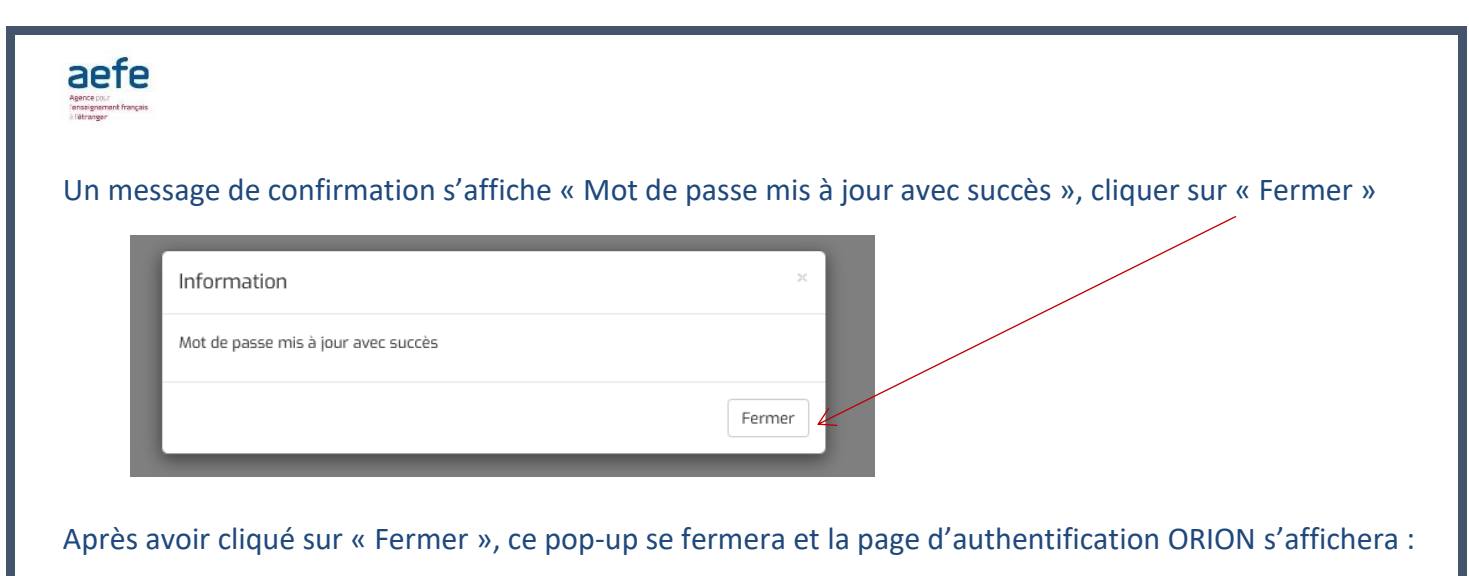

| Agence pour<br>renseignement français<br>à l'étranger                                                                              |                                                                                                    |
|----------------------------------------------------------------------------------------------------|----------------------------------------------------------------------------------------------------|
| Identifiant Mot de passe Anzès une authentification réussie nous démenns un conkie dans votre                                      | Saisir l'identifiant de votre compte<br>numérique ainsi que le mot de passe<br>que vous venez de créer |
| Analyze and experience of the session. Yous pouvez vous référer à la Politique de gestion des cookies pour plus de détails.        |                                                                                                    |
| CONNEXION<br>Mot de passe oublié ?<br>Besoin d'aide ? Contactez-nous à l'adresse mail<br>authentification acfe@filleomatie.gouv.fr | Cliquer sur « Connexion »                                                                              |

Après avoir cliqué sur « Connexion » vous obtiendrez l'affichage de la page ORION. Lors de la 1<sup>ère</sup> connexion vous devrez accepter la charte tout en bas de cette page.

| )→ ୯ û | 🕡 🚔 🛱 https://orion.aefe.fr/Intranet/dij_5395/cf                                                                                                  | narte-utilisateur-orion?redirect=Intranet/                                                                                                    |                                                                                                    | E … ⊠ ☆                                                                                             |
|--------|----------------------------------------------------------------------------------------------------|----------------------------------------------------------------------------------------------------|----------------------------------------------------------------------------------------------------|----------------------------------------------------------------------------------------------------|
|        |                                                                                                    | Rechercher sur tout le site                                                                                                    | Q                                                                                                    | III 🌲 M                                                                                             |
|        | RÉPUBLIQUE<br>RANÇAISE<br>Livie<br>Buili<br>Peterenit                                                                                             |                                                                                                    |                                                                                                    | * ORION<br>L'Intranet collaboratif de<br>Fenseignement français à rétranger                         |
|        | A la une 👻 Vie de l'agence 👻                                                                                                    | Vie du réseau 👻 Vie de l'établi                                                                                                    | ssement 👻 Personnels 🗸                                                                                                    | Outils et ressources 💙                                                                              |
|        | Page d'accueil > Charte utilisateur                                                                                                    |                                                                                                    |                                                                                                    |                                                                                                    |
|        |                                                                                                    |                                                                                                    |                                                                                                    |                                                                                                    |
|        | Charte utilisateur C                                                                                                    | RION                                                                                                    |                                                                                                    | :                                                                                                   |
|        | Charte utilisateur C                                                                                                    | Préambule                                                                                                    |                                                                                                    | : <                                                                                                 |
|        | Charte utilisateur C<br>Charte utilisateur ORION                                                                                                  | DRION<br>Préambule<br>ORION a été conçu par l'AEFE po<br>réseau AEFE de travailler de mani                                                                       | ur permettre aux personnels de l'A,<br>ère collaborative et interactive au s                                                                             | gence et des établissements du<br>sein d'un espace numérique                                        |
|        | Charte utilisateur C<br>Charte utilisateur ORION<br>> Préambule<br>> Article 1 - Définitions                                                      | ORION A été conçu par l'AEFE po<br>réseau AEFE de travailler de mani<br>sécurisé.                                                                                | ur permettre aux personnels de l'A<br>ère collaborative et interactive au s                                                                              | ence et des établissements du sein d'un espace numérique                                            |
|        | Charte utilisateur C<br>Charte utilisateur ORION<br>> Préambule<br>> Article 1 - Définitions<br>; Article 2 - Champ d'application<br>de la charte | ORION Préambule ORION a été conçu par l'AEFE po réseau AEFE de travailler de mani sécurisé. La sécurité de l'application et de acceptiez les termes et condition | ur permettre aux personnels de l'A,<br>ère collaborative et interactive au s<br>informations que l'intranet contie<br>s d'usage avant de pouvoir y accéc | i <<br>sence et des établissements du sein d'un espace numérique<br>ent, nécessite que vous en ter. |